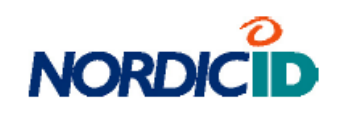

# Uživatelská příručka

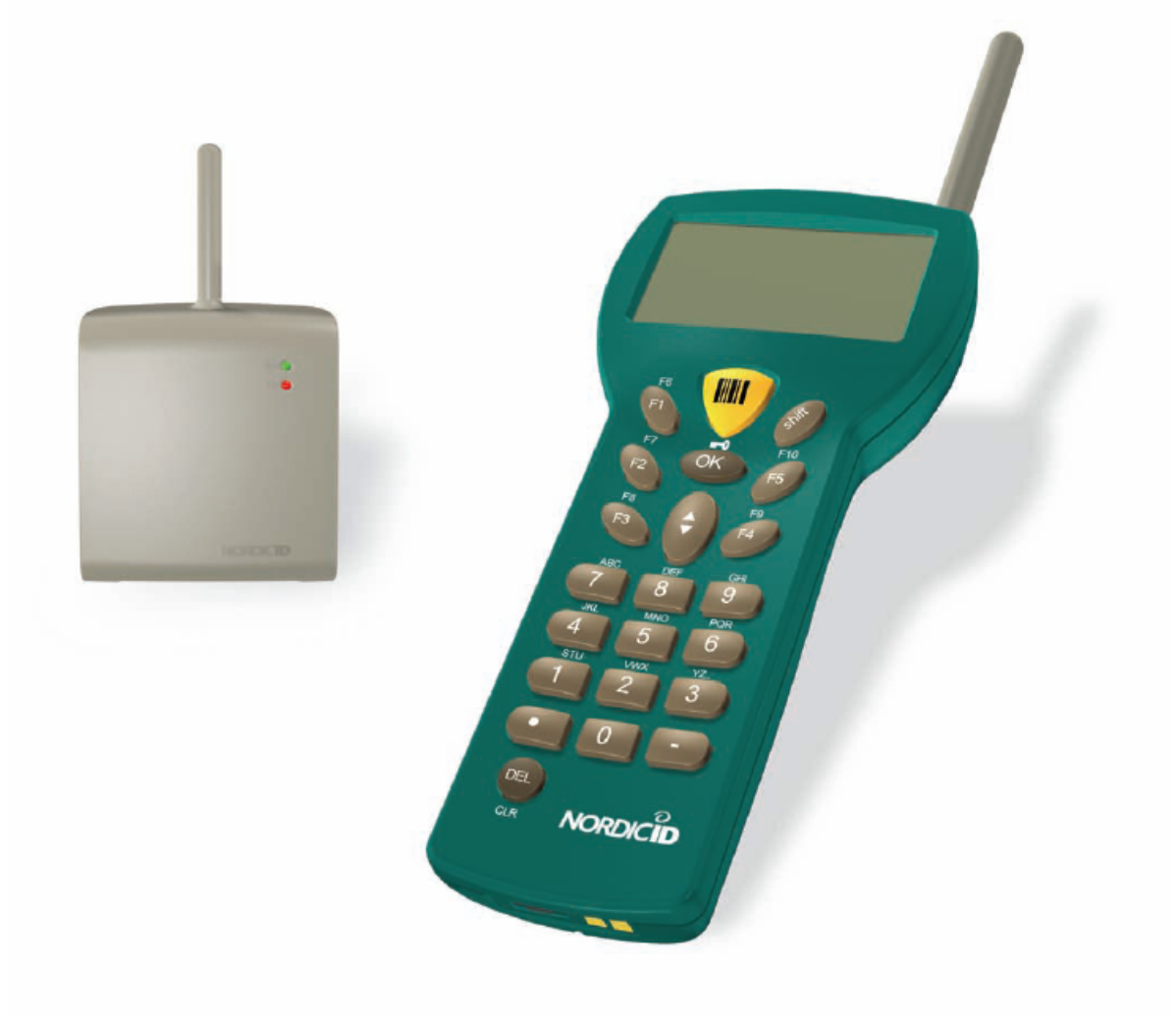

Nordic ID RF601

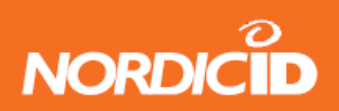

# Obsah:

| 1 (  | Copyright                                    | 4  |
|------|----------------------------------------------|----|
| 1 F  | První použití terminálu RF601                | 8  |
| 1.1  | Rozbalení                                    | 8  |
| 1.2  | Instalace baterií                            | 8  |
| 1.3  | Klávesnice                                   | 9  |
| 1.4  | Aktivace zařízení                            | 9  |
| 1.5  | Úvodní a inicializační obrazovka             | 9  |
| 2 5  | Systém                                       | 10 |
| 2.1  | Stručný popis systému                        | 10 |
| 2.2  | Principy práce                               | 10 |
| 2.3  | Komunikace mezi základní stanicí a počítačem | 10 |
| 2.4  | Funkce terminálu                             | 11 |
| 2.5  | Zabezpečení                                  | 11 |
| 3 li | nstalace zkušební aplikace                   | 12 |
| 3.1  | Demo – rvchlá inventura                      | 12 |
| 4 T  | erminál RF601                                | 14 |
| 4.1  | Aktivace zařízení                            | 14 |
| 4.2  | Symboly na displeji a stavové zprávy         | 14 |
| 4.3  | Zvuková indikace                             | 14 |
| 4.4  | Tabulka funkčních kláves                     | 15 |
| 4.5  | Funkční klávesv                              | 16 |
| 5 V  | /stupní pole                                 | 16 |
| 5.1  | Uzamčená pole (Tlačítka)                     | 16 |
| 5.2  | Vyplňování polí pomocí snímače               | 16 |
| 5.3  | Zápis textu do pole                          | 17 |
| 5.4  | Zápis písmen                                 | 17 |
| 5.5  | Odstranění znaků                             | 17 |
| 5.6  | Přesun mezi poli                             | 17 |
| 5.7  | Uzamčení klávesnice                          | 17 |
| 6 5  | Servisní menu                                | 17 |
| 6.1  | Nastavení                                    | 18 |
| 6    | 0.1.1 RF settings                            | 18 |
| 6.2  | Přizpůsobení                                 | 18 |
| 6.3  | Info                                         | 18 |
| 6.4  | Laser conf.                                  | 19 |
| 7 F  | RF601 základní stanice                       | 19 |
| 8 N  | lastavení sítě RF601                         | 20 |
| 8.1  | Měření síly pole                             | 20 |
| 8.2  | Instalace sítě                               | 20 |
| 9 F  | Použití snímače čárového kódu                | 20 |
| 10   | Etikety                                      | 21 |
| 11   | Dobíjecí jednotka (DTC05)                    | 22 |
| 11.  | 1 Obecné informace                           | 22 |
| 11.  | 2 Zařízení nutná k provozu jednotky          | 22 |
| 11.  | 3 Konektory                                  | 22 |
| 11.  | 4 Indikátory                                 | 22 |
| 11.  | 5 Nabíjení baterií                           | 23 |
| 11.  | 6 Zpráva "Charging Failure" (chyba nabíjení) | 23 |
| 11.  | 7 Zvuková a optická indikace při nabíjení    | 24 |
| 11.  | 8 Technická data                             | 24 |
| 12   | Řešení problémů                              | 25 |
| 13   | Udržba                                       | 25 |
| 14   | Vyřazení přístroje z provozu                 | 25 |

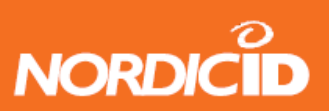

# Nordic ID RF601

| 15 Záru     | ika , podpora a informace o servisu      |  |
|-------------|------------------------------------------|--|
| 15.1        | Obsah záruky                             |  |
| 15.2        | Zaslání zařízení k opravě                |  |
| 15.3        | Prodloužení záruky.                      |  |
| 16 Vývo     | oj aplikací                              |  |
| 16.1        | Vývojové prostředky a dokumentace        |  |
| 16.2        | PLServer, PiccoLink komponenta ActiveX   |  |
| 17 Přísl    | lušenství                                |  |
| 18 Tech     | nnická podpora                           |  |
| 19 Posl     | ední informace                           |  |
| Příloha A - | úvod do laserového snímače čárového kódu |  |
| Příloha B - | tovární nastavení snímače čárového kódu  |  |

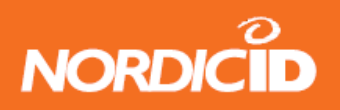

# 1 Copyright

Všechna práva k tomuto manuálu jsou výhradním vlastnictvím Nordic ID Kopírování tohoto manuálu bez písemného povolení výrobce, tiskem, kopírováním, nahráváním nebo jiným způsobem nebo částečný nebo úplný překlad do jiného jazyka, včetně programovacích jazyků za použití elektrických, mechanických, magnetických nebo jiných metod je zakázáno.

Nordic ID si vyhrazuje právo na změnu technických specifikací nebo funkcí svých výrobků nebo přerušení výroby jakéhokoli ze svých výrobků bez písemného upozornění a upozorňuje zákazníky, aby si zajistili vlastními silami, aby informace, které mají k dispozici byly aktuální a platné

# Zřeknutí se odpovědnosti

Výrobky NORDIC ID nejsou navrženy ani kontrolovány pro použití v aplikacích, na kterých záleží zachování života, ani v jiných kriticky zatěžovaných systémech a výrobce neručí za bezpodmínečnou funkčnost v takovýchto aplikacích

RF601 obsahuje laser třídy 2, který může způsobit poškození pokud není používán v souladu s bezpečnostními předpisy. Nordic ID neodpovídá za jakékoli poškození vzniklé používáním zařízení, které není v souladu s instrukcemi v této příručce a s obecnými bezpečnostními předpisy pro laserová zařízení třídy 2.

Nordic ID nabádá své zákazníky k zajištění školení pracovníků, které bude obsahovat bezpečnostní instrukce, používání a obecné zacházení s terminálem RF601

Prodej, přeprava a použití terminálů Nordic ID RF601 se řídí platnými obchodními podmínkami Nordic ID a koncovým licenčním ujednáním Nordic ID platným v datu pořízení terminálu.

# Obchodní známky

Nordic ID a logo Nordic ID jsou chráněné obchodní známky společnosti Nordic ID Oy. Další použité obchodní známky jsou vlastnictvím jejich originálních vlastníků

Všechny údaje v tomto manuálu , které jsou známé jako ochranné známky jsou označeny odpovídající značkou © , ® , nebo <sup>™</sup>.

Nordic ID nemůže kontrolovat platnost těchto informací. Použití značek v tomto manuálu nemůže být důvodem k napadení platnosti jakékoli ochranné známky

## Bezpečnost uživatele

UPOZORNĚNÍ: V některých provedeních terminálu RF601 je použit laserový snímač třídy 2 . Přímý kontakt oka s laserovým paprskem může způsobit vážné poškození zraku. Pro zamezení rizika musíte zajistit, aby laserový paprsek nikdy nemířil směrem k obsluhujícímu pracovníkovi nebo osobám v okolí.

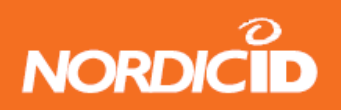

# Použití s lékařskými přístroji

Lékařské přístroje, jako kardiostimulátory, naslouchadla a podobně jsou většinou vyráběny v souladu s normou IEC 601-1-2, která požaduje, aby přístroje pracovaly bezchybně v elektromagnetickém poli o síle do 3V/m v rozsahu 26-1000 Mhz. RF601 vyzařuje ve frekvenčním pásmu 433,6 – 434,2 Mhz, avšak může vyzařovat parazitně i na harmonických frekvencích.

VAROVÁNÍ : Osoby používající kardiostimulátor se musí vyvarovat možných potíží vzniklých přílišným přiblížením přístroje ke kardiostimulátoru.

## EC prohlášení o shodě

Nordic ID tímto prohlašuje , že bezdrátový systém sběru dat Nordic ID RF601 byl testován v souladu s normami EN 300 300-1 a EN 301 489-3

Zařízení odpovídá základním požadavkům předpisu 1999/5/EC

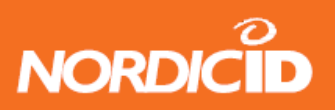

## Záruka a bezpečnostní upozornění

Prosíme, přečtěte si následující záruční podmínky a bezpečnostní upozornění před použitím zařízení

Nordic ID RF601 je radiofrekvenční zařízení a nesmí být používáno v prostředí kde radiové vysílání může způsobovat poškození. Typicky se jedná o následující typy prostředí: prostředí s výbušnými materiály, tekutinami a plyny, jednotky intenzivní péče nemocnic, letadla a oblasti s vysoce citlivými měřicími přístroji.

Uživatelé používající kardiostimulátory musí být poučeny o možných potížích způsobených blízkostí přístroje vysílajícího radiové vlny. Kontaktujte výrobce kardiostimulátoru pro upřesnění bezpečnostních pravidel.

# POZNÁMKA: Výrobky NORDIC ID nejsou navrženy ani kontrolovány pro použití v aplikacích, na kterých záleží zachování života, ani v jiných kriticky zatěžovaných systémech a výrobce neručí za bezpodmínečnou funkčnost v takovýchto aplikacích

Použití jakéhokoli radifrekvenčního zařízení ve výbušném prostředí a zvláště v blízkosti výbušnin může mít velmi vážné následky

RF601 obsahuje laserový snímač čárového kódu. Doporučujeme uživatelům seznámit se s obecnými bezpečnostními pravidly pro použití laserových zařízení.

Na přístroj nelze uplatnit záruku , pokud nebyl používán v souladu s podmínkami uvedenými v této příručce, nebo pokud byl vnější obal terminálu otevřen, nebo s ním bylo jinak manipulováno

RF601 neobsahuje uvnitř žádné uživatelsky nastavitelné nebo výměnné prvky s výjimkou baterií , které mohou být , pokud je to nutné vyměněny.

#### POZNÁMKA: Používejte pouze alkalické AA baterie nebo akumulátorové baterie typu GB, model GP180AAHC, GP210AAHC nebo GP230AAHC. Nepoužívejte v jedné sadě různé druhy baterií.

Baterie založte správně podle polarity vyznačené v prostoru pro baterie. Nepokoušejte se dobíjet alkalické nebo jiné akumulátorové baterie. Pro dobíjení baterií uvnitř terminálu používejte pouze dobíječ dodaný Nordic ID.

POZNÁMKA: pro základní jednotku a dobíjecí stojánek používejte pouze zdroj Jeden ELECTON typ JOD-4101-031, JOD-41B-029 nebo JOD-41U-14A dodané v sestavě terminálu nebo základní jednotky

VAROVÁNÍ: Baterie musí být likvidovány v souladu s národními předpisy o nakládání s nebezpečnými odpady. Baterie mohou obsahovat škodlivé nebezpečné a jedovaté látky a mohou způsobit trvalé poškození zdraví. Nikdy nevhazujte baterie do ohně – hrozí nebezpečí výbuchu

Jakékoli opravy terminálu musí být provedeny v autorizované opravně Nordic ID

## Nordic ID RF601

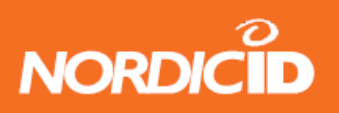

UPOZORNĚNÍ: V některých provedeních terminálu RF601 je použit laserový snímač třídy 2. Přímý kontakt oka s laserovým paprskem může způsobit vážné poškození zraku. Pro zamezení rizika musíte zajistit, aby laserový paprsek nikdy nemířil směrem k obsluhujícímu pracovníkovi nebo osobám v okolí.

In Accordance with EN 60825-1 / A2:2001 (IEC 60825-1 Ed.1.2,2001-08) 650 nm laser max. 1 mW output

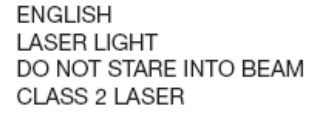

DEUTSCH LASERSTRAHLEN NICHT DIREKT IN DEN LASERSTRAHL SCHAUEN KLASS 2 LASER

DANSK LASERLYF SE IKKE IND I STRÅLEN KLASSE 2 LASER

FRANÇAIS LUMIERE LASER NE PAS REGARDER LE RAYON FIXEMENT PRODUIT LASER DE CLASSE 2

NEDERLANDS LASERLICHT NIET IN STRAAL STAREN LASERLYS KLASSE-2 LASER

PORTUGUÊS LUZ DE LASER NÃO FIXAR O RAIO LUMINOSO PRODUTO LASER DA CLASSE 2

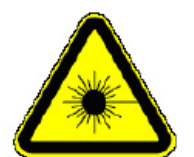

SUOMI VAARA LASERSATEILYÄ ÄLÄ TUIJOTA SÄTEESEEN LUOKKA 2 LASER

SVENSKA VARNING LASERSTÅLNING STIRRA EJ IN I STRÅLEN LASERPRODUKT DER KLASSE 2

ITALIANO LUCE LASER NON FISSARE IL RAGGIO PRODOTTO AL LASER DI CLASSE 2

ESPAÑOL LUZ LASER NO MIRE FIJAMENTE EL HAZ PRODUCTO LASER DE LA CLASE 2

NORSK IKKE STIRR INN I LYSSTRÅL

LASER, KLASSE 2

7

## Nordic ID RF601

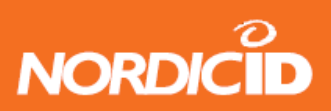

# 1 První použití terminálu RF601

## 1.1 Rozbalení

Balení terminálu RF601 obsahuje

- Terminál RF601
- Uživatelský manuál CD nebo brožůrka
- Akumulátorové baterie (volitelně)

Demo balení obsahuje navíc

- Základní stanici
- Sériový kabel (2m) mezi základní stanicí a počítačem
- Dobíjecí stojánek
- Konfigurační kabel

Vyjměte jednotku z balení a zkontrolujte, jestli balení obsahuje všechny výše uvedené položky

## 1.2 Instalace baterií

Před použitím terminálu instalujte 2 AA alkalické baterie nebo plně nabité akumulátorové baterie podle obrázku

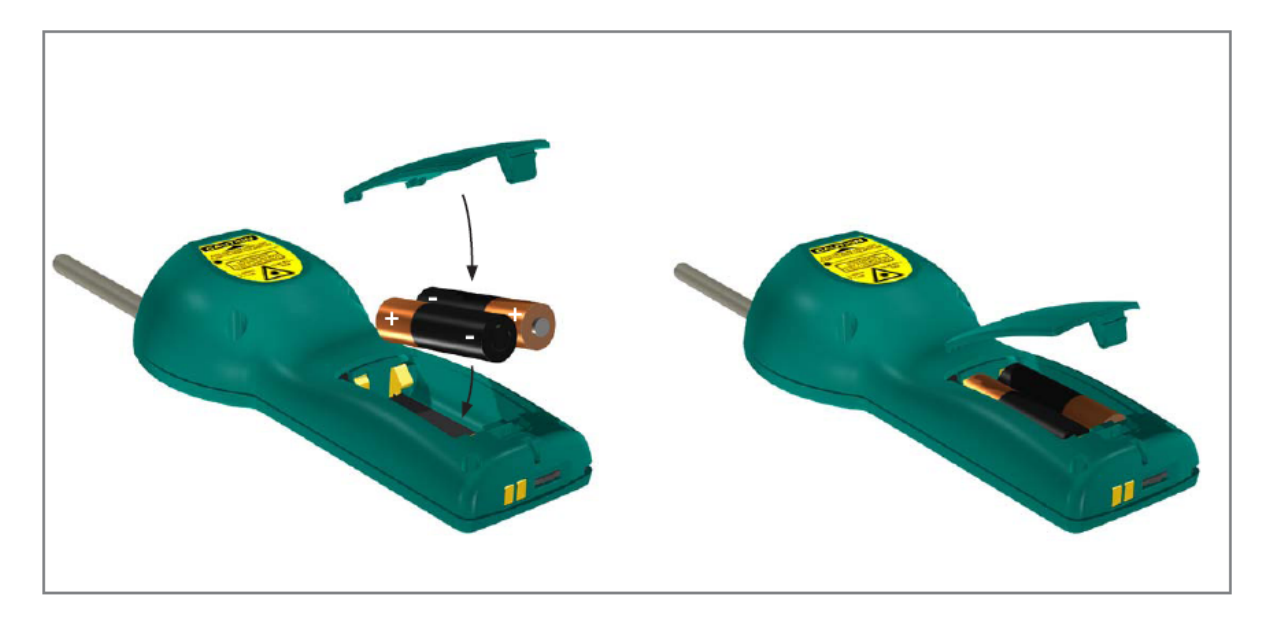

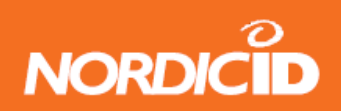

## 1.3 Klávesnice

Klávesnice RF601 obsahuje 22 tlačítek. Tlačítko **SCAN** 5 funkčních tlačítek **F1-F5** tlačítko **Shift**, tlačítko pro posun **Nahoru-Dolů** 12 alfanumerických kláves a tlačítko **Del** 

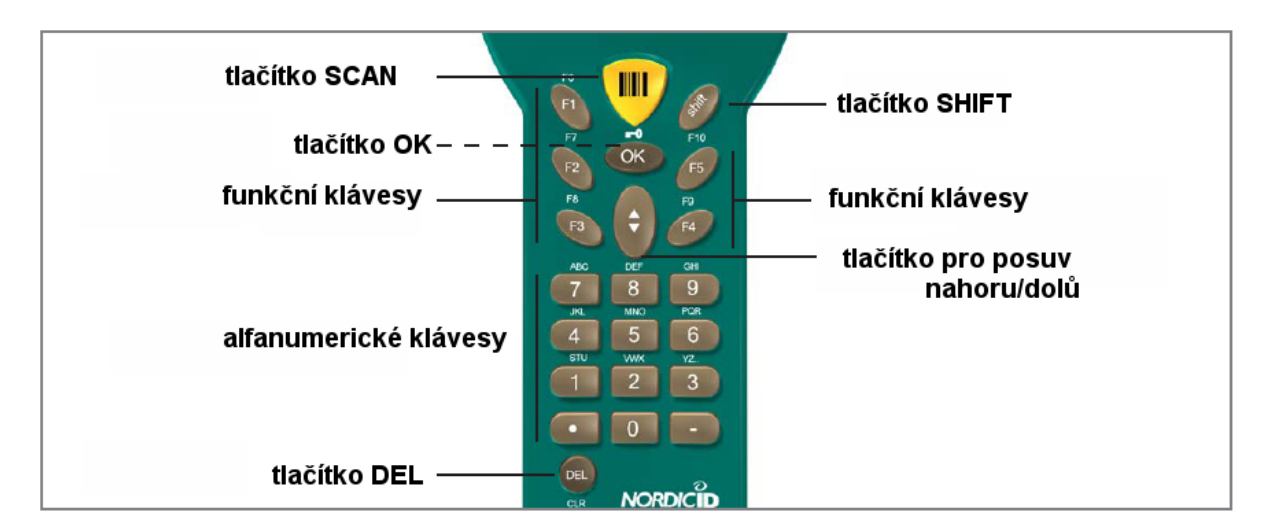

# 1.4 Aktivace zařízení

Terminál nemá tlačítko Zap/ Vyp. Terminál je vždy připraven k použití stiskem některé klávesy. Po resetu (SHIFT+DEL) nebo po instalaci baterií terminál 2x pípne. Terminál automaticky přejde do úsporného režimu po 20 sekundách (implicitně lze nastavit až 254 sec) po poslední funkci

# 1.5 Úvodní a inicializační obrazovka

Úvodní obrazovka se zobrazí okamžitě po založení baterií. Tato obrazovka je plně nastavitelná a může obsahovat jakýkoli text nebo obrázek.

Inicializační obrazovka se zobrazí, pokud není definované žádné pole. To nastane obvykle po aktivaci terminálu nebo po výmazu paměti. Inicializační obrazovka obsahuje záhlaví, které může být definováno uživatelem a vstupní pole max. 18 znaků dlouhé

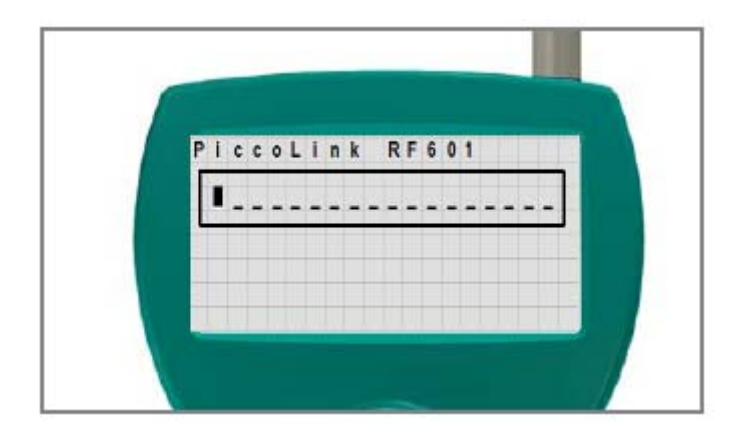

# Nordic ID RF601

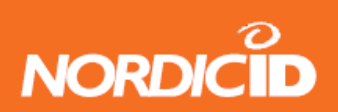

# 2 Systém

# 2.1 Stručný popis systému

Systém bezdrátového sběru dat Nordic ID RF601 obsahuje tři základní součásti

- Terminál Nordic ID RF601
- Základní stanice Nordic ID RF601
- Aplikační software běžící na hostitelském systému

Obrázek znázorňuje jak systém Nordic ID RF601 pracuje. Informace budou přenášeny z terminálu přes základní stanici do hostitelské aplikace. V některých konfiguracích obsahuje základní stanice i Ethernetové rozhraní pro připojení základní stanice k systému přes počítačovou síť

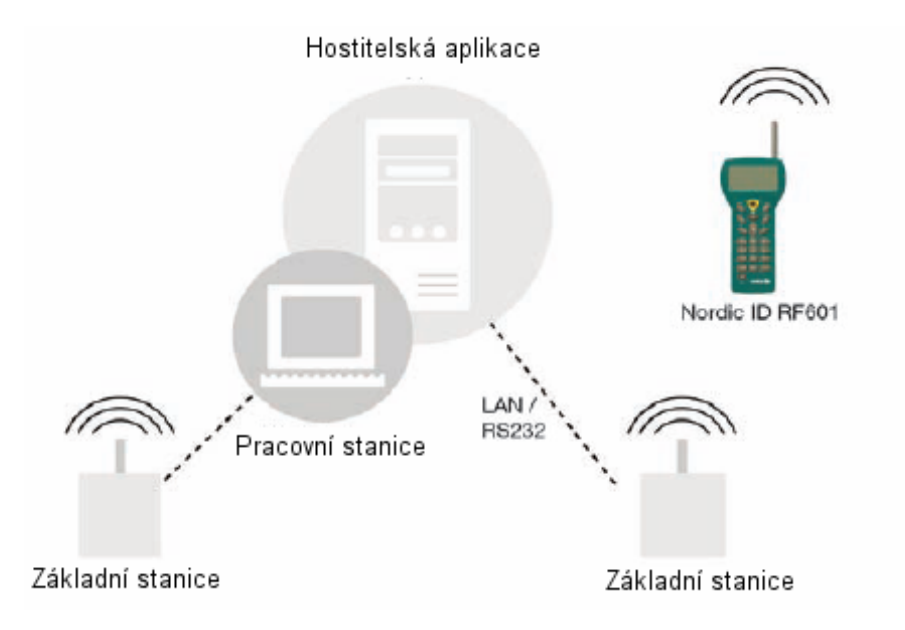

# 2.2 Principy práce

Terminál Nordic ID RF601 komunikuje s aplikací na PC bezdrátově přes základní stanici. Stanice může být připojena buď přímo k hostitelskému počítači přes rozhraní RS232 nebo prostřednictvím sítě přes rozhraní Ethernet. Terminály si vyměňují data s hostitelskou aplikací pomocí speciálního komunikačního protokolu. Data přenášená systémem jsou vždy kontrolována na převzetí a na správnost pomocí kontrolních čísel. Tím je zaručena integrita přenášených dat.

# 2.3 Komunikace mezi základní stanicí a počítačem

Základní stanice trvale čte radiový kanál a RS232 rozhraní a kontroluje , jestli na straně terminálu nebo počítače jsou nějaká data k přenosu. Pokud stanice obdrží data od terminálu , zkontroluje úplnost datového rámce, Pouze správné rámce jsou přenášeny dál do PC. Kontrolní čísla nejsou z rámců odstraněna a slouží dále pro kontrolu správnosti přenosu po RS232 mezi stanicí a PC.

Pokud stanice obdrží data z PC , platí stejný princip. Pouze správná data jsou přenášena dále do radiového kanálu.

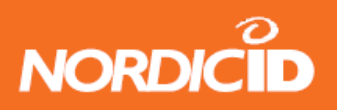

## 2.4 Funkce terminálu

Terminál RF601 je navržen pro používání speciálních formátů generovaných aplikací, které tvoří pole na virtuálním displeji. To umožňuje flexibilní a snadno použitelné rozhraní. Příkazy pro vytváření formátů jsou popsány v příručce *"RF-series systém developers guide"* 

Pokud není použit žádný formát, na displeji se zobrazí inicializační obrazovka a její vstupní pole. Toto pole může být naplněno daty buď z klávesnice nebo snímače čárového kódu. Jakýkoli text zaslaný z PC smaže inicializační obrazovku a zobrazí se na displeji. Jakýkoli vstup (klávesnice nebo snímač) smaže text a obnoví inicializační obrazovku

Uživatel zahajuje transakci vstupem dat na terminálu (klávesnice nebo snímač) Terminál přenese data do hostitelské aplikace (přes základní jednotku) a čeká na zprávu od aplikace. Pokud neobdrží v časovém limitu zprávu opakuje vysílání dat tolikrát, kolikrát je specifikováno v nastavení terminálu.

Pokud není na terminálu zadán žádný vstup, terminál zůstává v úsporném režimu a není schopen přijímat data z PC. Existují některé výjimky popsané v "*RF-series systém developers guide*"

## 2.5 Zabezpečení

Pro RF technologii je nutno zajistit vysoký stupeň ochrany přenášených dat. Je třeba , aby stanice v dosahu nemohla mít přístup k datům bez příslušného pověření.

Bezpečnostní pravidla jsou v RF601 implementována ve třech faktorech

• Identifikace uživatele

Uživatel by se měl identifikovat při prvním přístupu do systému. To může být zajištěno použitím uživatelského jména a hesla na první obrazovce při přihlášení k aplikaci

• Identifikace zařízení

Pro zajištění vyšší bezpečnosti hostitelská aplikace bude pracovat jen s těmi terminály, jejichž sériová čísla odpovídají číslům v tabulce obsažené v aplikaci.

Zprávy předávané terminálem obsahují pole CommID , které jednoznačně identifikuje daný terminál

• Šifrování rádiového přenosu

Implicitně není rádiový přenos mezi terminálem a základní stanicí šifrován. Zprávy vysílané terminálem mohou být přijímány základní stanicí pracující na stejném kanále. Data z terminálu mohou být shromažďována jakýmkoli terminálovým programem (např. Hyperterminál) Zprávy přenášené mezi základní stanicí a terminálem jsou zabezpečené , protože základní stanice nemůže přijímat zprávy vysílané jinou základní stanicí

V případě, že je šifrování vyžadováno může být šifrována identifikace uživatele.

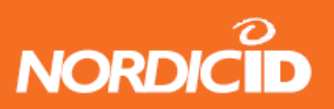

# 3 Instalace zkušební aplikace

Zkušební aplikace může být vytvořena snadno a rychle ze zdrojů dostupných na webu. Stáhněte a nainstalujte si soubor RF6xxDemoPack.exe, který obsahuje 4 demonstrační úlohy pro RF6xx systémy

## 3.1 Demo – rychlá inventura

Zde je podrobný popis jak použít sestavu terminálu RF601 pro aplikaci rychlá inventura. Rychlá inventura je jednoduchá aplikace pro sběr dat do textového souboru.

Potřebné zařízení

- Terminál RF601
- Základní stanice RF601 + Zdroj + kabel
- PC s operačním systémem Windows a sériovým portem
- 1. Stáhněte a nainstalujte soubor RF6xxDemoPack.exe
- 2. Připojte základní stanici k PC , musíte znát číslo COM portu
- 3. Připojte základní stanici ke zdroji (rozsvítí se zelená LED)
- 4. Spusťte program Fast Inventory (Start Programy RF6xxDemoPack Fast Inventory
- 5. V programu vyberte správný COM port (Seriál Connection) a stiskněte tlačítko "StartServer"
- 6. Po úspěšné připojení se zobrazí COMx zpráva pod textem "Nordic ID RF6xx Driver Control"
- Pokud se zobrazí "CreateFileError" je komunikační port pravděpodobně používán jiným programem
- 8. Založte do terminálu nabité baterie a stiskněte tlačítko OK
- 9. Aplikace odpoví zobrazením uživatelské obrazovky
- 10. Zahajte komunikaci s aplikací sejmutím čárového kódu. Program bude ukládat výsledky do textového souboru , jehož cesta je zobrazena v políčku Inventory File

Pokud terminál nekomunikuje s aplikací

- Ujistěte se, že terminál a základní jednotka pracují na stejném kanálu
- Ujistěte se, že jste zvolili správný COM port

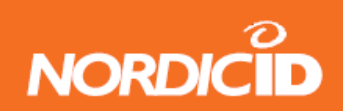

Po spuštění programu se zobrazí následující obrazovka

| COM port na kterém j<br>základní jednotka                                                                              | e připojena                                                                              |
|----------------------------------------------------------------------------------------------------|------------------------------------------------------------------------------------------|
| Fast Inventory   Nordic ID RF6x0 driver control v 4.7.4   COM1   Cients: 0   1959   Invertory file:   C:\inventory.bxt | Serial Connection<br>COM1<br>Serial Server Connection<br>TCP/IP address: 194,100,186,111 |
| Add Date and Time<br>Add Hand Terminal ID<br>Sériové číslo terminálu<br>Cesta na výstupní textový soul                 | Port: 4661 Connect<br>About                                                              |

Uživatel snímá jednotlivé kódy výrobků a zadává množství. Po sejmutí kódu jsou data přenesena do počítače a uložena do textového souboru ve tvaru

Kód ; Množství ; Datum a čas ; ID terminálu

Příklad : 8594056310074;12;22.11.2006 13:33:55;1959

Aplikace RF6xx demo nabízí několik možností připojení základní jednotky

- COM port: Nejjednodušší připojení základní jednotky je přímo na sériový port počítače, kde běží aplikace. Toto připojení bude aktivováno vybráním komunikačního portu ve výběrovém poli Seriál Connection
- TCP/IP server: Základní stanice může být fyzicky připojena k jinému počítači počítačové sítě. Demo aplikace po stisku tlačítka "Start Server" prochází počítačovou síť a vyhledává příchozí spojení na definovaném portu TCP/IP
- Připojení jako sériový server: Pro použití s jednotkou, která obsahuje Ethernet připojení. Uživatel musí znát IP adresu jednotky a číslo TCP/IP portu

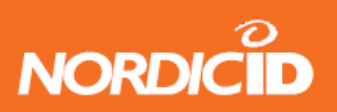

# 4 Terminál RF601

# 4.1 Aktivace zařízení

Terminál nemá tlačítko Zap/ Vyp. Terminál je vždy připraven k použití stiskem některé klávesy. Po resetu (SHIFT+DEL) nebo po instalaci baterií terminál 2x pípne. Terminál automaticky přejde do úsporného režimu po 20 sekundách (implicitně lze nastavit až 254 sec) po poslední funkci

# 4.2 Symboly na displeji a stavové zprávy

Na pravé straně displeje jsou v závislosti na funkci zobrazeny následující symboly

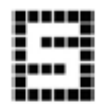

SHIFTLOCK – Tato funkce se zapíná/vypíná stiskem klávesy SHIFT

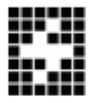

TRANSAKCE – Tento symbol indikuje, že terminál komunikuje se základní jednotkou

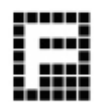

CHYBA TRANSAKCE – Tento symbol indikuje chybu v komunikaci mezi terminálem a základní jednotkou . Je použita rovněž zvuková indikace – 4x pípnutí

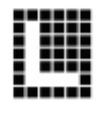

LASER – Tento symbol je aktivní po aktivaci snímače čárového kódu tlačítkem SCAN

Stavové zprávy jsou zobrazeny v dolní části displeje. Obsahují informace o zařízení a jeho stavu. Tyto zprávy jsou zobrazeny inverzně s černým podkladem

# 4.3 Zvuková indikace

Reset terminálu Chyba transakce Slabé baterie Přijetí zprávy Úspěšné přečtení čárového kódu Zámek klávesnice Chybné heslo 2 pípnutí 4 pípnutí 3 pípnutí různé úrovně nejméně 1 pípnutí (může být víc) 1 pípnutí 1 dlouhé pípnutí 3 rychlá pípnutí

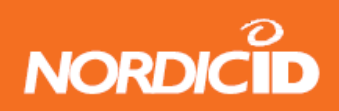

# 4.4 Tabulka funkčních kláves

| Kláv.  | Klávesa+shift<br>současně   | Klávesa+<br>SHIFTLOCK                      | Normální funkce                                                                          |
|--------|-----------------------------|--------------------------------------------|------------------------------------------------------------------------------------------|
| Scan   | ***                         | Aktivace RFID pokud<br>je instalován       | Aktivace snimače, pokud je to v<br>poli povoleno                                         |
| F1     | RECEIVER mode ON/<br>OFF    | F6                                         | F1                                                                                       |
| F2     | ***                         | F7                                         | F2                                                                                       |
| F3     | ***                         | F8                                         | F3                                                                                       |
| F4     | ***                         | F9                                         | F4                                                                                       |
| F5     | ***                         | F10                                        | F5                                                                                       |
| ок     | Keylock ON / OFF            | Normální funkce                            | Kurzor se přesune na následující<br>pole a informace je odeslána do<br>základní jednotky |
| Nahoru | Rolování displeje<br>nahoru | Posouvá kurzor doleva '                    | Zobrazí předchozí pole formuláře                                                         |
| Dolů   | Rolování displeje<br>dolů   | Posouvá kurzor doprava                     | Zobrazí následující pole formuláře                                                       |
| Shift  | ***                         | SHIFTLOCK OFF                              | SHIFTLOCK ON                                                                             |
| 7      | ***                         | ABC abc                                    | 7                                                                                        |
| 8      | ***                         | DEF def                                    | 8                                                                                        |
| 9      | ***                         | GHI ghi                                    | 9                                                                                        |
| 4      | ***                         | JKL jkl                                    | 4                                                                                        |
| 5      | ***                         | MNO mno                                    | 5                                                                                        |
| 6      | ***                         | PQR pqr                                    | 6                                                                                        |
| 1      | ***                         | STU stu                                    | 1                                                                                        |
| 2      | ***                         | VWX vwx                                    | 2                                                                                        |
| 3      | ***                         | YZÅÄÖ yzåäö                                | 3                                                                                        |
|        | ***                         | ↓:;!?"#&@                                  |                                                                                          |
| 0      | MENU                        | <>[]Ü{}()ü                                 | 0                                                                                        |
| -      | Podsvětlení displeje        | Spc + * / % = \$ $\pounds \pm \frac{1}{2}$ | -                                                                                        |
| DEL    | Reset                       | Normální funkce                            | Odstraní znak na pozici kurzoru                                                          |

Poznámka : Rozložení speciálních znaků je závislé na použité znakové sadě

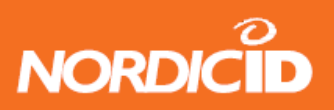

## 4.5 Funkční klávesy

Funkční klávesy <F1> - <F10> mohou být programovány speciálním konfiguračním programem pro použití opakujících se řetězců

Funkční klávesy pracují dvěma různými způsoby

• Stiskem funkční klávesy je do aplikace zaslán řetězec odpovídající této klávese

Příklad: Stiskem klávesy <F1> je do aplikace poslán řetězec F1

 Stiskem funkční klávesy je řetězec odpovídající klávese přenesen do aktivního pole. Pokud délka řetězce přesahuje délku pole, jsou nadbytečné znaky ztraceny. Pokud pole již obsahuje nějaký text, je tento přepsán novým obsahem

# 5 Vstupní pole

Terminál Nordic ID RF601 obsahuje virtuální stránku displeje o velikosti 12řádek po 20ti znacích. Fyzická velikost displeje je 8řádek po 20 znacích, proto mohou být současně zobrazeny 2/3 virtuální stránky. Zobrazení může být posunuto pomocí tlačítek nahoru/dolů.

V závislosti na vytvořené aplikaci může aplikace posílat pole do terminálu. Tato pole mohou být zaplněna obsahem pomocí klávesnice nebo snímače čárového kódu

## 5.1 Uzamčená pole (Tlačítka)

Pole mohou být obecně doplněna textem z klávesnice. Uzamčená pole jsou výjimkou z tohoto pravidla. Pokud je uzamčené pole aktivní, text v tomto poli je zvýrazněn (bílý text na černém pozadí). Snímač čárového kódu není na tomto poli aktivní. Uzamčené pole funguje jako tlačítko a jeho obsah bude přenesen do aplikace stiskem tlačítka **OK**.

# 5.2 Vyplňování polí pomocí snímače

Je možné definovat chování vstupních polí různým způsobem pro použití snímače čárového kódu. Typicky je kód sejmutý snímačem přenesen do aktivního pole (pole, kde je umístěn kurzor). Je ale možné definovat v formuláři pole s vlastností DEFAULT\_LASER. Pak je kód přečtený snímačem přenesen do tohoto pole bez ohledu na to, je-li pole aktivní. Pokud pole již obsahuje text, je tento přepsán novým obsahem

- 1. Pole může být vyplněno pomocí snímače a obsah bude okamžitě zaslán do aplikace
- 2. Pole může být vyplněno pomocí snímače a obsah bude zaslán do aplikace později
- 3. Pole nemůže být vyplněno pomocí snímače

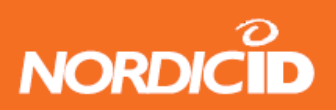

## 5.3 Zápis textu do pole

Aktivní pole je pole, ve kterém je umístěn kurzor. Aktivní pole může být vyplněno textem buď z klávesnice nebo ze snímače čárového kódu

Kurzor můžeme posunovat v rámci pole při zapnuté funkci SHIFTLOCK (symbol v pravé dolní části displeje)

## 5.4 Zápis písmen

Písmena mohou být do pole zapisována pokud je aktivní funkce SHIFTLOCK (symbol v pravé dolní části displeje) podobným způsobem jako při psaní SMS na mobilním telefonu.

Stiskem klávesy na dobu delší než 1,2 sec přepínáme mezi malými a velkými písmeny

## 5.5 Odstranění znaků

Znaky mohou být z pole odstraněny klávesou **DEL** Stiskem klávesy na dobu delší než 0,5 sec se vymaže celý obsah aktivního pole

## 5.6 Přesun mezi poli

Aktivní pole můžeme měnit pomocí kláves **nahoru / dolů.** Stiskem klávesy OK se přesuneme na následující pole.

## 5.7 Uzamčení klávesnice

Klávesnice může být uzamčena stiskem klávesy SHIFT a při držení stisknuté klávesy stisknout klávesu OK. Na displeji se zobrazí symbol klíče, jako indikace uzamčení klávesnice. Odemknout klávesnici můžeme stejným postupem

# 6 Servisní menu

Nastavení terminálu můžeme měnit pomocí menu. Menu může být aktivováno pouze pokud je zobrazena inicializační obrazovka stiskem kláves **SHIFT+0** 

V menu se můžeme pohybovat pomocí kláves <> Požadovanou položku vybereme pomocí klávesy OK

Pro změnu současné hodnoty nejprve odstraníme původní hodnotu klávesou **DEL**, zapíšeme novou hodnotu a potvrdíme klávesou **OK**.

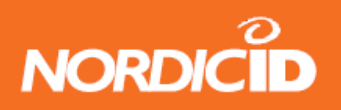

## 6.1 Nastavení

Položka menu nastavení obsahuje funkce pro ovládání RF parametrů. Po vybrání položky Nastavení (**Settings)** z hlavního menu jsem požádáni o zadání 4 místného hesla. K této položce menu bude mít ve většině případů přístup pouze systémový administrátor. U nově dodaného terminálu je heslo nastaveno na hodnotu **1234.** Po zadání tohoto hesla a stisku **OK** se otevře menu nastavení

#### 6.1.1 RF settings

#### Channel (Kanál)

V této položce můžeme nastavit radiový kanál v rozmezí 1-7. Poznamenejme, že pro správnou funkci systému musí být číslo kanálu shodné s kanálem základní jednotky

#### Resending times (Počet opakování)

Zadáváme kolikrát se terminál pokouší opakovat přenos zprávy v případě, že nedostane odpověď od základní jednotky. Pokud terminál nedostane odpověď po vyčerpání nastaveného počtu pokusů , zobrazí se na displeji indikace chyby transakce **F** 

Reception timelimit (Čas na odpověď)

Časový úsek, ve kterém musí základní jednotka odpovědět na zprávu z terminálu před tím, než je zpráva opakována. Limit se dá nastavit v rozmezí 1-15 sekund.

#### "WHAT" behaviour (Způsob zpracování příkazu WHAT)

V této položce můžeme přepínat způsob použití příkazu WHAT mezi dvěma typy Nový a Starý. Rozdíl mezi typy je popsán v příručce *"RF-series systém developers guide"* 

# 6.2 Přizpůsobení

Toto menu obsahuje obecná nastavení terminálu

| Contrast     | Kontrast displeje (0-100%)                         |
|--------------|----------------------------------------------------|
| Key sounds   | Pípnutí při stisku klávesy (0 = Vyp , 1 = Zap)     |
| Volume       | Hlasitost a tón reproduktoru                       |
| Battery type | Typ použité baterie (0 = dobíjecí , 1 = alkalická) |

## 6.3 Info

Tato položka obsahuje základní informace o terminálu

| Header  | Informace o zařízení a firmware                    |
|---------|----------------------------------------------------|
| CommID  | Komunikační identifikace (sériové číslo terminálu) |
| Charmap | Použitá znaková sada                               |
| Battery | Úroveň nabití baterie                              |

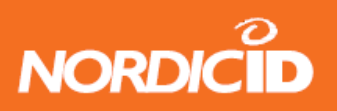

## 6.4 Laser conf.

Tato položka obsahuje vstupní pole, do kterého mohou být načtena data ze snímače čárového kódu

Může být použito pro testování čitelnosti čárových kódů nebo pro nastavení funkcionality laserového snímače.Laserový snímač může být programován pomocí speciálních kódů, které jsou k dispozici u výrobce. Pro další podrobnosti o programování laserového snímače kontaktujte Nordic ID technical support (<u>support@nordicid.com</u>)

Snímač může být rovněž konfigurován softwarově, podrobnosti v "*RF-series systém developers guide*"

# 7 RF601 základní stanice

Základní stanice RF601 tvoří prvek rádiové sítě potřebné pro přenos dat mezi terminálem a hostitelskou aplikací. Základní stanice může pracovat na jednom ze sedmi kanálů a může k ní být současně připojeno více terminálů. Základní stanice může být připojena k počítači buď přes sériové rozhraní RS232 nebo přes síť LAN přes Ethernet rozhraní (volitelné)

Základní stanice má pevně nastavené parametry komunikace po sériové lince na 19200 baudů, žádná parita, 8bitů dat, 1 stop bit a používá HW zabezpečení přenosu RTS/CTS

Konfigurace volitelného Ethernet rozhraní je provedena konfiguračním programem dostupným u výrobce

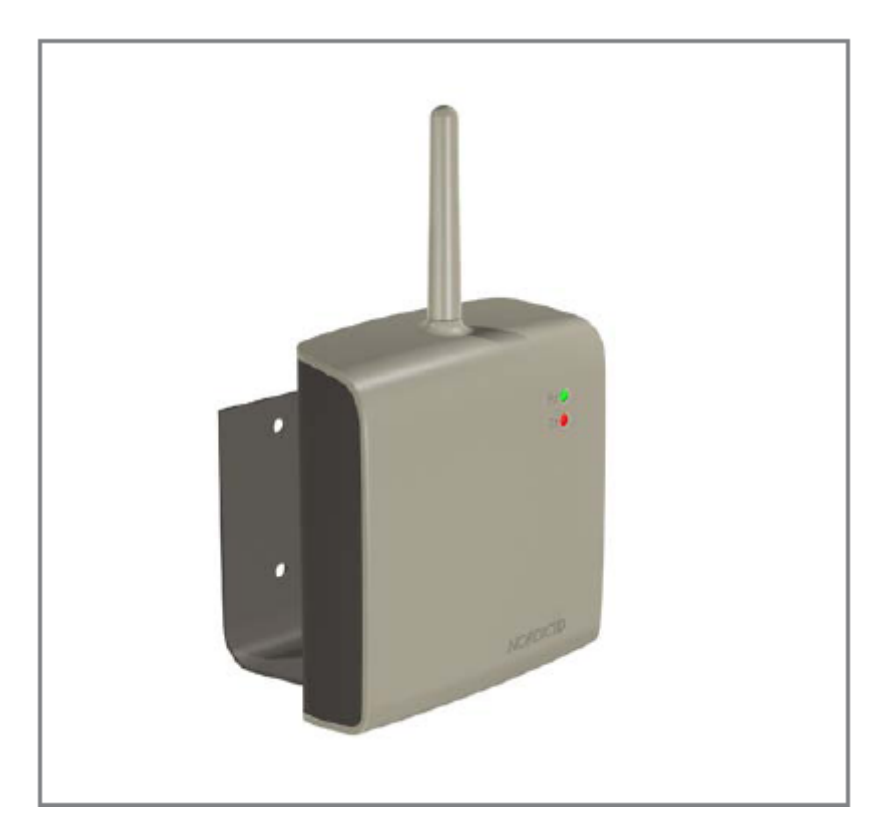

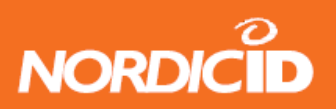

# 8 Nastavení sítě RF601

Tato kapitola popisuje základy tvorby rádiové sítě RF601. Detailní informace můžeme získat v příručce *"RF6XX Systém integrator guide"*, dostupné v oblasti Nordic ID Partners na <u>www.nordicid.com</u>

# 8.1 Měření síly pole

Měření síly pole se provádí na vybudované rádiové síti pro zjištění nejlepšího umístění základních stanic v prostoru, který má být pokryt rádiovým signálem.

Vstup do režimu měření síly pole se provede zadáním hesla **TST** v servisním menu terminálu. Terminál zobrazí jednotlivé základní stanice v dosahu , jejich commID a hodnotu síly signálu (RSSI) Vyšší hodnota znamená silnější signál.

# 8.2 Instalace sítě

Rádiová síť je vybudována z jedné nebo více základních stanic, tak aby dosahem signálu pokryly oblast, ve které mají být terminály používány. Každá bázová stanice musí být nakonfigurována pro práci v síti speciálním konfiguračním softwarem

Teoreticky nejlepší místo pro umístění základní stanice je ve středu oblasti používání, v co největší výšce. Ale na šíření signálu na frekvencích použitých v terminálové síti je zásadním způsobem závislé na překážkách v oblasti použití. Proto je třeba optimální umístění základních stanic empiricky vyhledat.

# 9 Použití snímače čárového kódu

Uživatel může načítat čárové kódy v závislosti na konfiguraci terminálu. Pro více informací ohledně konfigurace snímače viz příloha.

- 1. Držte terminál ve vzdálenosti 10-30 cm od čárového kódu. Pokud je etiketa s kódem lesklá nezaměřujete paprsek pod úhlem 90ti stupňů
- Stiskněte tlačítko SCAN a umístěte paprsek, aby protínal čárový kód. Úspěšné sejmutí je indikováno zvukovým signálem. Snímač zůstane aktivní nebo se vypne v závislosti na nastavených parametrech. Během normálního provozu paprsek zhasne okamžitě po úspěšném sejmutí kódu

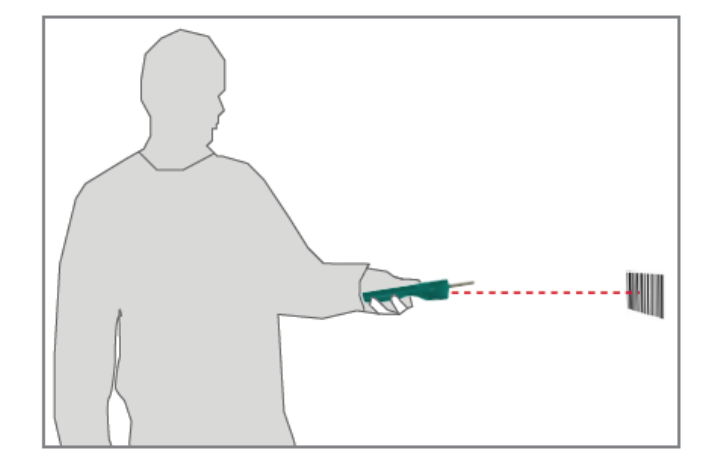

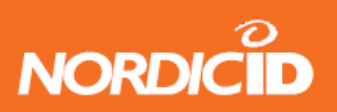

# 10 Etikety

Etikety jsou umístěny na zadní straně terminálu a v prostoru pro baterie

Etiketu v prostoru pro baterie můžeme číst po otevření víčka a vyjmutí baterií.tato etiketa obsahuje rovněž značky pro správné založení baterií podle polarity.

Etiketa obsahuje následující informace

- Typ terminálu
- Sériové číslo terminálu
- CommID (komunikační id, které identifikuje terminál v síti)
- Konfigurační kód terminálu

| NORDICID RF601                               | CO:EC         |
|----------------------------------------------|---------------|
| <b>                                     </b> | commID:06567+ |
| Sno: L062006567                              | III C€ 0523   |
| Cfg: 111-121-210                             | X             |

Upozorňujeme, že existuje mnoho modifikací terminálů s odlišnými vlastnostmi. Pokud se bude obsah etikety výrazně odlišovat , informujte se u distributora Nordic ID

CommID je pevné číslo, které je použito pro identifikaci terminálu v rádiové síti. U řady terminálů RF6XX je shodné s posledními 5ti čísly sériového čísla. CommID může nabývat hodnot 0-65535

Výstražná etiketa pro použití laseru je na zadní straně terminálu

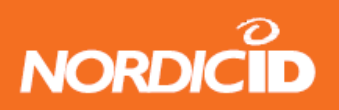

# 11 Dobíjecí jednotka

Terminál RF601 může být napájen buď alkalickými AA bateriemi nebo NIMH akumulátorovými AA bateriemi. Poznamenejme, že je nutno používat doporučené baterie GPI model GP180AAHC.

Pro použití NIMH baterií je k dispozici dobíjecí jednotka. Informace v této kapitole se týkají jednoduché dobíjecí jednotky, ale informace jsou v základě platné i pro multi dobíjecí jednotku , ve které je možno dobíjet až 5 terminálů současně

# 11.1 Obecné informace

Dobíjecí jednotka je určena pro dobíjení baterií v terminálu RF601. Je to rychlá nabíječka pro zkrácení potřebné doby nabíjení. Při použití této jednotky můžeme baterie dobíjet bez nutnosti vyjmutí z terminálu. Proces nabíjení je indikován na displeji terminálu

# 11.2 Zařízení nutná k provozu jednotky

- Dobíjecí jednotka
- Síťový zdroj (viz povolené modely na straně 3 této příručky)
- Povolené AA akumulátorové baterie
- Terminál RF601

# 11.3 Konektory

Na dobíjecí jednotce je pouze konektor pro připojení síťového zdroje

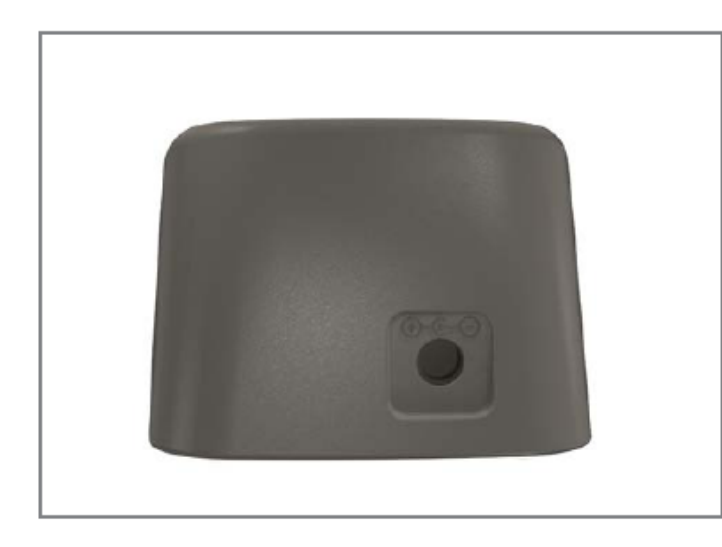

# 11.4 Indikátory

Indikátor nabíjení, signalizující průběh procesu nabíjení je umístěn na terminálu pod tlačítky nahoru/dolů. Více informací v kapitole 11.7 Zvuková a optická signalizace na terminálu RF601

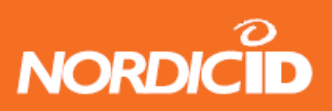

# 11.5 Nabíjení baterií

#### VAROVÁNÍ

Neokoušejte se nabíjet alkalické baterie, mohlo by dojít k explozi

Nevkládejte vadný terminál do nabíječky

Používejte pouze schválené typy baterií

POZNÁMKA

Používejte pouze povolený typ síťového zdroje

Terminál není možno používat během dobíjení baterií. Během dobíjení je dobíjecí jednotka teplá

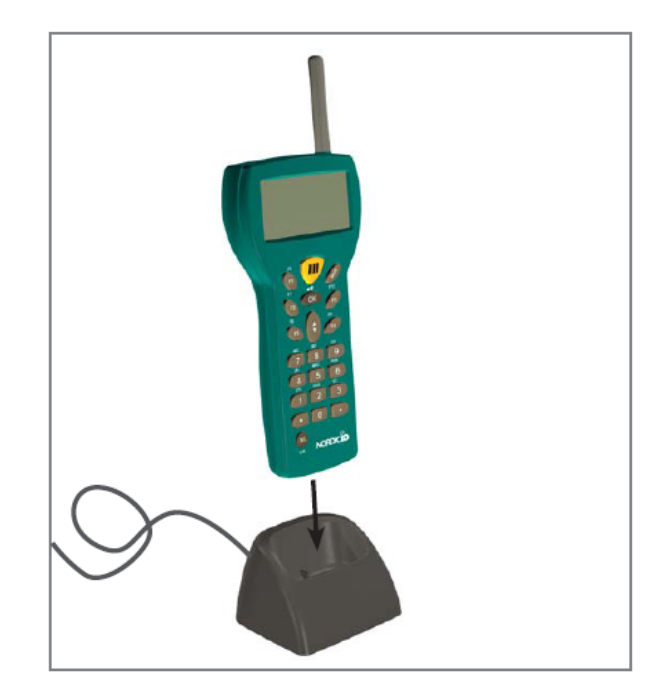

#### Požadavky pro použití dobíjecí jednotky

- V terminálu musí být založeny dobíjecí baterie
- Prověřte, že je použito následující nastavení terminálu

MENU > ADJUSTMENTS > BATTERY > 0

- Připojte síťový zdroj k dobíjecí jednotce
- Vložte terminál do dobíjecí jednotky
- Terminál pípne a začne probíhat rychlé nabíjení
- Pokud jsou baterie plně nabité přejde dobíjecí jednotka do režimu udržovacího dobíjení
- Nabíjecí indikátor svítí po dobu rychlého nabíjení
- Po dobití baterie začne indikátor blikat a jednotka přejde do režimu udržovacího dobíjení

# 11.6 Zpráva "Charging Failure" (chyba nabíjení)

Po založení terminálu do dobíjecí jednotky terminál kontroluje funkci nabíjení. Pokud terminál zjistí, že není možné spustit korektně nabíjecí proces , zobrazí se na displeji zpráva "Charging Failure" společně s třemi postupnými pípnutími. Okamžitě vyjměte terminál z jednotky a zkontrolujte správnost typu , polarity a založení baterií. Pokud se tato zpráva trvale opakuje , signalizuje to možnost poruchy dobíjecí jednotky nebo terminálu

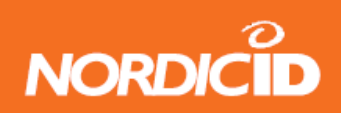

# 11.7 Zvuková a optická indikace při nabíjení

Stav nabíjecího procesu je indikován LED indikátorem, umístěným pod tlačítkem nahoru/dolů na přední straně terminálu.

INDIKÁTOR NABÍJENÍ

Rychlé nabíjení – červená LED trvale svítí a baterie je nabíjena plným proudem

Udržovací režim – červená LED bliká a dobíjecí jednotka udržuje baterie v plně nabitém stavu

#### ZVUKOVÁ SIGNALIZACE

Tři postupné signály – dobíjení není povoleno (viz 11.6)

Dva postupné signály dlouhý, následovaný krátkým – baterie jsou plně nabité

POZNÁMKA: NEPOUŽÍVEJTE DOBÍJECÍ JEDNOTKU K JINÝM ÚČELŮM NEŽ K DOBÍJENÍ TERMINÁLU. MŮŽE DOJÍT K POŠKOZENÍ JEDNOTKY

POUŽITÍ K JINÝM ÚČELŮM MŮŽE VÉST KE ZTRÁTĚ ZÁRUKY

# 11.8 Technická data

Dobíjecí baterie Dobíjecí režim Dobíjecí proud Čas plného nabití Velikost AA (viz strana 3 pro povolené typy) Rychlé a udržovací nabíjení 800 mA Cca 1,5 hodiny (1800mAh baterie)

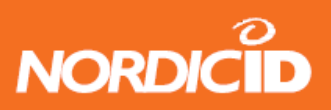

# 12 Řešení problémů

V případě problémů při používání terminálu RF601 kontaktujte svého systémového integrátora nebo místního distributora

# 13 Údržba

Displej a okénko laserového snímače můžete vyčistit čistým hadříkem, který neuvolňuje vlákna. Nepoužívejte žádná organická rozpouštědla , která mohou narušit povrch materiálu z plastické hmoty

# 14 Vyřazení přístroje z provozu

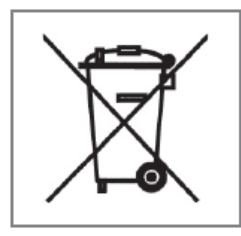

Pokud je terminál vyřazen z provozu v zemi EU, musí být vrácen lokálnímu distributorovi. Vrácení vyřazeného terminálu je předpokladem následného využití použitých materiálů v souladu s předpisy o ochraně životního prostředí. Zařízení může obsahovat látky, které mohou škodit životnímu prostředí a lidskému zdraví.

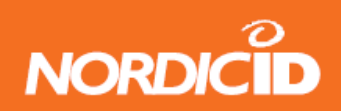

# 15 Záruka , podpora a informace o servisu

Pokud máte nějaké problémy s použitím systému RF601, kontaktujte svého lokálního distributora

## 15.1 Obsah záruky

Nordic ID dává záruku na své produkty v souladu se všeobecnými obchodními podmínkami Nordic ID.

Servisní práce může provádět pouze autorizovaný servis Nordic ID, který má příslušné školení a vědomosti o systému RF601

Pokusy o opravu neautorizovanými osobami vedou ke ztrátě záruky

# 15.2 Zaslání zařízení k opravě

Zařízení může být zasláno k opravě výrobci, pokud lokální distributor Nordic ID není schopen vyřešit váš problém. Dopravní náklady na zaslání výrobku do opravy a zpět jdou k tíži uživatele

Prosíme o přiložení podrobného popisu problému, kopie originálního dodacího listu společně s plnou zpáteční adresou a kontaktními informacemi (jméno odesilatele , kontaktní telefon , e-mail adresa)

## 15.3 Prodloužení záruky

Opravy terminálu po záruční době budou účtovány podle ceníku servisních prací Nordic ID. Nordic ID zaručuje provádění oprav po dobu 5ti let od data prodeje terminálu

Na požadavek může Nordic ID prodloužit normální záruční dobu. Tento požadavek musí být zaslán přes místního distributora Nordic ID a bude zpoplatněn podle zvláštního ceníku

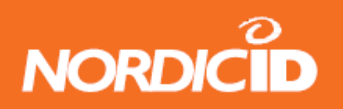

# 16 Vývoj aplikací

Rozhraní pro systém sběru dat RF601 v prostředí 32bitových operačních systémů Windows je snadno aplikovatelné díky použití technologie ActiveX. PLServer je activeX komponenta, pro komunikaci mezi datovým terminálem a uživatelskou aplikací

Prostředky pro vývoj aplikací pro RF601 jsou na požádání dostupné u výrobce. Pro dodání vývojového prostředí kontaktujte Nordic ID na info&@nordicid.com, nebo svého místního distributora.

# 16.1 Vývojové prostředky a dokumentace

Softwarové nástroje a dokumentace dostupná u Nordic ID obsahuje DEMO aplikace a různý konfigurační software , potřebný např. pro update firmware RF601

Nástroje a dokumentace obsahují

- RF601 uživatelskou příručku (tento dokument)
- CD ROM obsahující následující software
  - Různé DEMO programy
  - Konfigurační software
  - Příklady programů (zdrojové texty)
  - Směrovač pro Ethernetové porty
- Dobíjecí jednotku se zdrojem a příslušnými kabely
- Konfigurační kabel
- Boot kabel

# 16.2 PLServer, PiccoLink komponenta ActiveX

Nordic ID dodává pro prostředí 32-bitových Windows ActiveX komponentu (PLServer.ocx), která řídí veškerou komunikaci v síti RF601.

PLServer velmi usnadňuje tvorbu uživatelské aplikace, protože dělá většinu práce za vás. Použití PLServer zajišťuje všechny fyzické operace v síti a umožňuje vývojáři, aby se plně soustředil na logickou stavbu aplikace.

PLServer můžeme použít při vývojki aplikací ve Visual Basicu, Visual C++, .NET, Access, PoxPro, Delphi a mnoho dalších prostředí, která podporují technologii ActiveX.

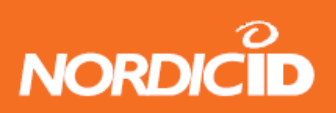

# 17 Příslušenství

- Držák se sponou na opasek
- Kompletní pouzdro
- Kryt odolný proti nárazu ve třech barvách; šedá zelená nebo oranžová
- Vícenásobná stolní dobíjecí jednotka
- Sestava kabelů, která obsahuje
  - o 2ks prodlužovacích kabelů k základní jednotce ((konektory RS11) 10 m
  - Redukce konektoru k základní jednotce s napájecím kabelem
  - o Redukce konektoru k základní jednotce

Jednotlivé kabely mohou být rovněž objednány samostatně. Informujte se u místního distributora Nordic ID

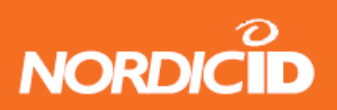

# 18 Technická podpora

Technickou podporu , kromě oprav primárně poskytuje váš lokální distributor Nordic ID. Nordic ID , jako výrobce zařízení zajišťuje opravy terminálů a příslušenství

Pokud potřebujete technickou podporu výrobce, použijte Prosím následující kontaktní informace

Nordic ID Head Office

Myllojankatu 2A FIN-24100 SALO FINLAND

| Telefon: | +358-2-727 7700 |
|----------|-----------------|
| Fax      | +358-2-727 7720 |

Technická podpora

| Telefon: | +358-2-727 7736 přímo |
|----------|-----------------------|
| Fax      | +358-2-727 7720       |

e-mail

support@nordicid.com

# 19 Poslední informace

Poslední informace o RF601 a příbuzných produktech, případné změny v manuálu a podobně naleznete na

www.nordicid.com

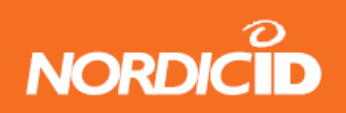

# Příloha A - úvod do laserového snímače čárového kódu

Laserová dioda emituje paprsek koherentního světla , které je vychylováno zrcátkem a vysíláno laserovým snímačem , zabudovaným v terminálu RF601. Celkové vychýlení paprsku je 53° a frekvence snímání je 39 sejmutí za sekundu

Pokud paprsek protne čárový kód, tmavé čáry absorbují většinu světla, zatímco světlé mezery většinu světla odrazí. Z časového průběhu odraženého světla je tedy možno detekovat strukturu čárového kódu. Pro převod odraženého světla na elektrický signál je použita fotonka, ze které vystupuje analogový signál, který je po zesílení, ořezání šumu a vytvarování převeden na digitální signál reprezentující strukturu kódu. Tento signál se nazývá Digitalizovaný vzorek.

Digitalizovaný signál postupuje dále do dekodéru , který převede strukturu čárového kódu na alfanumerický řetězec vhodný k dalšímu zpracování v uživatelském programu.

| Položka                        | Popis                                                                                                    |
|--------------------------------|----------------------------------------------------------------------------------------------------|
| Laser Power (at 650 nm)        |                                                                                                    |
|                                | Scan mode; 1.7 mW (± 0.2 mW)                                                                                            |
|                                | Aim mode: 0.5 mW (± 0.05 mW)                                                                                            |
|                                | CDRH Class II/IEC Class 2                                                                                               |
| Optické rozlišení              |                                                                                                    |
|                                | 0.004 in. minimum element width                                                                                         |
| Print Contrast                 |                                                                                                    |
|                                | Minimum 25% absolute dark/light reflectance measured at 650 nm.                                                         |
| Úhel snímání                   |                                                                                                    |
|                                | Wide: $47^{\circ} \pm 3^{\circ}$                                                                                        |
|                                | Narrow: $35^{\circ} \pm 3^{\circ}$                                                                                      |
| Charakteristiky prostředí      |                                                                                                    |
| Odolnost proti okolnímu světlu | Sunlight: 107,640 lux (10,000 ft. candles)                                                                              |
|                                | Artificial Light 4,844 lux (450 ft. candles)                                                                            |
| Rychlost snímání               |                                                                                                    |
|                                | 92 minimum., 104 typical, 116 max. scans/sec (bidirectional)                                                            |
| Úhly snímání                   |                                                                                                    |
|                                | scan angle: $47^{\circ} \pm 3^{\circ}$ (wide), $35^{\circ} \pm 3^{\circ}$ (narrow)                                      |
|                                | skew: 100% UPC at 5 in. ± 50° from normal                                                                               |
|                                | pitch: 100% UPC at 5 in. $\pm$ 65° from normal                                                                          |
|                                | tilt: 100% UPC at 5 in. ± 35° from vertical                                                                             |
| Vzdálenosti snímání            |                                                                                                    |
|                                | Near ranges on lower densities (not specified) are largely dependent upon the width of the bar code and the scan angle. |

Technické specifikace snímače použitého v RF601 jsou v následující tabulce

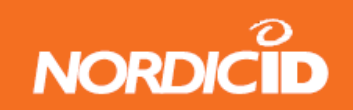

# Příloha B – tovární nastavení snímače čárového kódu

Snímací prvek v terminálu RF601 je při dodávce nastaven na defaultní hodnoty různých parametrů. Tyto hodnoty mohou být změněny pomocí speciálních čárových kódů. Některé hodnoty mohou být nastaveny rovněž z uživatelského programu přes RF rozhraní

Následující hodnoty jsou nastaveny po přepnutí snímače do defaultního režimu

| Parameter                                 | Parameter Number (Hex) | Factory Default  |
|-------------------------------------------|------------------------|------------------|
| Set Factory Default                       |                        | All Defaults     |
| Beeper Volume                             | 0x8C                   | Medium           |
| Beeper Tone                               | 0x91                   | Medium Frequency |
| Beeper Frequency Adjustment               | 0xF0 0x91              | 2500 Hz          |
| Laser On Time                             | 0x88                   | 3.0 sec          |
| Aim Duration                              | 0xED                   | 0.0 sec          |
| Scan Angle                                | 0xBF                   | Wide (47°)       |
| Power Mode                                | 0x80                   | Low Power        |
| Trigger Mode                              | 0x8A                   | Level            |
| Time-out Between Same Symbol              | 0x89                   | 1.0 sec          |
| Beep After Good Decode                    | 0x38                   | Enable           |
| Transmit "No Read" Message                | 0x5E                   | Disable          |
| Parameter Scanning                        | 0xEC                   | Enable           |
| Linear Code Type Security Levels          | 0x4E                   | 1                |
| Bi-directional Redundancy                 | 0x43                   | Disable          |
| UPC/EAN                                   |                        |                  |
| UPC-A                                     | 0x01                   | Enable           |
| UPC-E                                     | 0x02                   | Enable           |
| UPC-E1                                    | 0x0C                   | Disable          |
| EAN-8                                     | 0x04                   | Enable           |
| EAN-13                                    | 0x03                   | Enable           |
| Bookland EAN                              | 0x53                   | Disable          |
| Decode UPC/EAN Supplementals              | 0x10                   | Ignore           |
| Decode UPC/EAN Supplemental<br>Redundancy | 0x50                   | 7                |
| Transmit UPC-A Check Digit                | 0x28                   | Enable           |
| Transmit UPC-E Check Digit                | 0x29                   | Enable           |
| Transmit UPC-E1 Check Digit               | 0x2A                   | Enable           |
| UPC-A Preamble                            | 0x22                   | System Character |
| UPC-E Preamble                            | 0x23                   | System Character |

# Nordic ID RF601

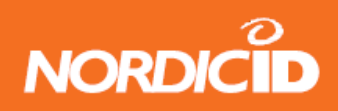

| UPC-E1 Preamble                   | 0x24      | System Character |
|-----------------------------------|-----------|------------------|
| Convert UPC-E to A                | 0x25      | Disable          |
| Convert UPC-E1 to A               | 0x26      | Disable          |
| EAN-8 Zero Extend                 | 0x27      | Disable          |
| Convert EAN-8 to EAN-13 Type      | 0xE0      | Type is EAN-13   |
| UPC/EAN Security Level            | 0x4D      | 0                |
| UCC Coupon Extended Code          | 0x55      | Disable          |
| Code 128                          |           |                  |
| Code-128                          | 0x08      | Enable           |
| UCC/EAN-128                       | 0x0E      | Enable           |
| ISBT 128                          | 0x54      | Enable           |
| Code 39                           |           |                  |
| Code 39                           | 0x00      | Enable           |
| Trioptic Code 39                  | 0x0D      | Disable          |
| Convert Code 39 to Code 32        | 0x56      | Disable          |
| Code 32 Prefix                    | 0xE7      | Disable          |
| Set Length(s) for Code 39         | 0x12 0x13 | 2-55             |
| Code 39 Check Digit Verification  | 0x30      | Disable          |
| Transmit Code 39 Check Digit      | 0x2B      | Disable          |
| Code 39 Full ASCII Conversion     | 0x11      | Disable          |
| Code 93                           |           |                  |
| Code 93                           | 0x09      | Disable          |
| Set Length(s) for Code 93         | 0x1A 0x1B | 4-55             |
| Code 11                           |           |                  |
| Code 11                           | 0x0A      | Disable          |
| Set Lengths for Code 11           | 0x1C 0x1D | 4 to 55          |
| Code 11 Check Digit Verification  | 0x34      | Disable          |
| Transmit Code 11 Check Digit(s)   | 0x2F      | Disable          |
| Interleaved 2 of 5                |           |                  |
| Interleaved 2 of 5                | 0x06      | Enable           |
| Set Length(s) for I 2 of 5        | 0x16 0x17 | 14               |
| I 2 of 5 Check Digit Verification | 0x31      | Disable          |
| Transmit I 2 of 5 Check Digit     | 0x2C      | Disable          |
| Convert I 2 of 5 to EAN 13        | 0x52      | Disable          |
| Discrete 2 of 5                   |           |                  |
| Discrete 2 of 5                   | 0x05      | Disable          |
| Set Length(s) for D 2 of 5        | 0x14 0x15 | 12               |
| Chinese 2 of 5                    |           |                  |
| Chinese 2 of 5                    | 0xF0 0x98 | Disable          |
| Codabar                           |           |                  |
| Codabar                           | 0x07      | Disable          |

# Nordic ID RF601

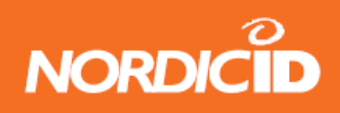

| Set Lengths for Codabar                       | 0x18 0x19      | 5-55          |
|-----------------------------------------------|----------------|---------------|
| CLSI Editing                                  | 0x36           | Disable       |
| NOTIS Editing                                 | 0x37           | Disable       |
| MSI                                           |                |               |
| MSI                                           | 0x0B           | Disable       |
| Set Length(s) for MSI                         | 0x1E 0x1F      | 6-55          |
| MSI Check Digits                              | 0x32           | One           |
| Transmit MSI Check Digit                      | 0x2E           | Disable       |
| MSI Check Digit Algorithm                     | 0x33           | Mod 10/Mod 10 |
| RSS                                           |                |               |
| RSS-14                                        | 0xF0 0x52      | Disable       |
| RSS-Limited                                   | 0xF0 0x53      | Disable       |
| RSS-Expanded                                  | 0xF0 0x54      | Disable       |
| Convert RSS to UPC/EAN                        | 0xF0 0x8D      | Disable       |
| Data Options                                  |                |               |
| Transmit Code ID Character                    | 0x2D           | None          |
| Prefix/Suffix Values Prefix Suffix 1 Suffix 2 | 0x69 0x68 0x6A | NULL LF CR    |
| Scan Data Transmission Format                 | 0xEB           | Data as is    |
| Serial Interface                              |                |               |
| Baud Rate                                     | 0x9C           | 9600          |
| Parity                                        | 0x9E           | None          |
| Software Handshaking                          | 0x9F           | Enable        |
| Decode Data Packet Format                     | 0xEE           | Unpacketed    |
| Host Serial Response Time-out                 | 0x9B           | 2 sec         |
| Stop Bit Select                               | 0x9D           | 1             |
| Intercharacter Delay                          | 0x6E           | 0             |
| Host Character Time-out                       | 0xEF           | 200 msec      |
| Event Reporting*                              |                |               |
| Decode Event                                  | 0xF0 0x00      | Disable       |
| Boot Up Event                                 | 0xF0 0x02      | Disable       |
| Parameter Event                               | 0xF0 0x03      | Disable       |

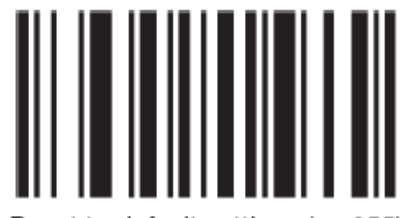

Reset to default settings (se-955)